# Welcome to 4T Pet version 1.2

4T Pet

For the Palm Computing(R) Platform

From Kevin Mckee <u>kmckee@fortsoft.com</u> http://www.fortsoft.com

#### 4T Pet History

1. <u>4T Pet Overview</u> <u>Standard Features</u> <u>Known Bugs</u>

#### 2. Installing 4T Pet

#### 3. Purchasing 4T Pet

#### 4. Usage

Account Items Creating an account Viewing/Editing an account Deleting an account Preferences Exporting to Memopad Importing to Memopad

- 5. License, Distribution, and Disclaimers
- 6. Contacting the author

## **4T Pet History**

Version 1.1

- Fixed display problem.
- Now works with Palm OS 2.0 and high

Version 1.0 Release to the public on July 26th, 2000

# **4T Pet Overview**

**4T Pet** is a well-designed database application for tracking important Pet information. Each entry lets you enter a pet's name, date of birth, age, sex, weight, color, breed and other information including Veterinarian information and medical history plus and much more. User-customizable categories allow you to maintain multiple databases (i.e. one for each pet or species). Pull-down menus are utilized throughout to make data entry quick and simple. If you've ever had to find your Pet information fast, you'll certainly see the value of this easy-to-use application. Now you can keep all this information in the palm of your hand (no pun intended).

## **Standard Features**

- Export/Import to and from the Memopad for easy entry and backup
- 4T Pet remembers the status of your preferences settings.
- 4T Pet is designed for maximum navigation speed. Once the program is started, you can open an account with only 1 pen tap!!!
- Drop down labels allow the user to select from thousands of combinations of labels that best suit the account information.
- Cut, Copy, Paste, Undo, and Sort Items.
- Ability to categorize your accounts by pet name, species, breed or however you see necessary.
- Flag 'private' Items for added security with the built-in Palm Pilot security.
- User editable screen display, choose what you want to see.
- Hardware scrolling during Main Screen viewing.
- Create new records from a menu choice.
- System Info, displays number of records in database at any time.
- Delete records from menu shortcut.
- Get record details from menu shortcut
- Hardware button scrolls 1 page at a time.
- Choose to show number of records in database OR 4T Pet title on main screen.
- Remember last category, program starts in same category that it was exited in.

file:///G|/PalmDEV/4T/4TPet/Program packages/Package 1.2/4tpet.htm (2 of 9) [8/16/2000 9:11:28 PM]

- Confirm on delete, choose whether to have the confirmation alert popup or not.
- Sort from a menu choice.
- Sort Ascending or Descending.
- Easy-to-use sort Icon on main screen.
- Find feature, similar to the Address find.

# **Known Bugs**

- None at this time.

# **Installing 4T Pet**

New Installation.

Install the included FPet.prc file by using the install application that is included with your Palm OS Desktop software.

### **Purchasing 4T Pet**

You can purchase 4T PET through http://www.fortsoft.com.

When you purchase has been approved, you will receive a license number via e-mail from the author within 24 hours.

### Usage

### Pet Items

The Main Form View is the 'home base' view of 4T Pet. The look and feel is very similar to the address list view of the Address application on the Palm Pilot. The accounts are listed in alphabetical order by the description field of the account.

### **Creating a record**

To create new record press the 'New' button from the Main Form View. The Item Details View screen will appear where you can start inputting your information, you can choose the label names by tapping on the drop down list of each label and selecting a new label. Enter the information in each field by tapping on the field to place the cursor and use the Graffiti input or Palm Pilot soft keyboard input to enter the record information. Use the drop down list box in the top right corner of the form to select a category for the Item that you are currently editing. Edit the list of categories by selecting 'Edit Categories...' from the category drop down list. Tap on the 'Private' check box to identify the account as private. This will allow you to utilize the built-in Palm Pilot security feature and hide the record until the Palm Pilot security password has been entered. Once finished, tap the 'Done' button and the Main Form View will appear.

### Viewing/Editing a record

To view/edit an record, select the account from the Main Form View by tapping on the name of the record. The Item Details View screen will appear with the record information. View or edit the information as needed and then tap the 'Done' button when finished viewing the account and the Main Form View will reappear.

### **Deleting a record**

To delete the record Item, tap on the Item, from the Main Form View, to bring up the Item Details View, then tap the delete "Trash Can" icon. A dialog box will prompt you to ensure that you don't accidentally delete the wrong record.

#### **Preferences:**

SHOW NUMBER OF RECORDS:

Choose to show number of records in database or 4T Pet title on main screen REMEMBER LAST CATEGORY: Program starts in same category that it was exited in. CONFIRM RECORD DELETE: Choose whether to have the confirmation alert popup or not.

### **Export to Memopad**

Exports data, in current category, to the memopad creating a new memo named "4TPet Export".

The structure for this exported memo is:

NOTE: The Date: field is not used, but may show up in the export.

NOTE: You can use one field or all fields. Only input the field and data that you need. Fields and lists without data will be ignored.

NOTE: The list fields ARE CASE SENSITIVE. They MUST be type in EXACTLY as they are in the program.

| LIST 1: | ACA #       | LIST 2: | ACA #       | LIST 3: | ACA #       | LIST 4: | ACA #       |
|---------|-------------|---------|-------------|---------|-------------|---------|-------------|
|         | ACFA #      |         | ACFA #      |         | ACFA #      |         | ACFA #      |
|         | AKC #       |         | AKC #       |         | AKC #       |         | AKC #       |
|         | DAM         |         | DAM         |         | DAM         |         | DAM         |
|         | Immunize    |         | Immunize    | ]       | Immunize    |         | Immunize    |
|         | Litter #    |         | Litter #    |         | Litter #    |         | Litter #    |
|         | Medication  |         | Medication  |         | Medication  |         | Medication  |
|         | Neutered    |         | Neutered    |         | Neutered    |         | Neutered    |
|         | Next Appt.  |         | Next Appt.  |         | Next Appt.  |         | Next Appt.  |
|         | Rabies Info |         | Rabies Info |         | Rabies Info |         | Rabies Info |
|         | Serial #    |         | Serial #    |         | Serial #    |         | Serial #    |
|         | Sire        |         | Sire        |         | Sire        |         | Sire        |
|         | Spayed      |         | Spayed      | ]       | Spayed      |         | Spayed      |
|         | Species     |         | Species     |         | Species     |         | Species     |
|         | Tag #       |         | Tag #       |         | Tag #       |         | Tag #       |
|         | Vaccination |         | Vaccination |         | Vaccination |         | Vaccination |
|         | Other       |         | Other       |         | Other       |         | Other       |

4TPet Export (memo name)

4TPet<----new record

Date: date of birth Name: name data Age: age data Sex: sex data Weight: weight data Color: color data

Breed: breed data L1: list 1 data F1: field 1 data L2: list 2 data F2: field 2 data L3: list 3 data F3: field 3 data L4: list 4 data F4: field 4 data Vet: Veterinarian data Medical History: medical history data 4TPet<----new record Date: date of birth Name: name data Age: age data Sex: sex data Weight: weight data Color: color data Breed: breed data L1: list 1 data F1: field 1 data L2: list 2 data F2: field 2 data L3: list 3 data F3: field 3 data L4: list 4 data F4: field 4 data Vet: Veterinarian data Medical History: medical history data

### Import from Memopad

Importing from the memopad is exactly the same as the export except for one thing, change the word Export to Import. The fields and the structure is exactly the same. As a matter of fact, the BEST way to insure no type-o's is to first export to memopad, then edit the data and import back into 4T Pet.

The minimum requirements are; 1.) new memo named "4TPet Import" 2.) First line of memo named "4TPet" 3.) ANY one of the fields below.

NOTE: The list fields ARE CASE SENSITIVE. They MUST be type in EXACTLY as they are in the program.

| LIST 1: | ACA #      | LIST 2: | ACA #      | LIST 3: | ACA #      | LIST 4: | ACA #      |
|---------|------------|---------|------------|---------|------------|---------|------------|
|         | ACFA #     |         | ACFA #     |         | ACFA #     |         | ACFA #     |
|         | AKC #      |         | AKC #      |         | AKC #      |         | AKC #      |
|         | DAM        |         | DAM        |         | DAM        |         | DAM        |
|         | Immunize   |         | Immunize   |         | Immunize   |         | Immunize   |
|         | Litter #   |         | Litter #   |         | Litter #   |         | Litter #   |
|         | Medication |         | Medication |         | Medication |         | Medication |

| Neutered    | Neutered    | Neutered    | Neutered    |
|-------------|-------------|-------------|-------------|
| Next Appt.  | Next Appt.  | Next Appt.  | Next Appt.  |
| Rabies Info | Rabies Info | Rabies Info | Rabies Info |
| Serial #    | Serial #    | Serial #    | Serial #    |
| Spayed      | Spayed      | Spayed      | Spayed      |
| Sire        | Sire        | Sire        | Sire        |
| Species     | Species     | Species     | Species     |
| Tag #       | Tag #       | Tag #       | Tag #       |
| Vaccination | Vaccination | Vaccination | Vaccination |
| Other       | Other       | Other       | Other       |

#### 4TPet Import (memo name)

#### 4TPet<----new record

Date: date of birth Name: name data Age: age data Sex: sex data Weight: weight data Color: color data Breed: breed data L1: list 1 data F1: field 1 data L2: list 2 data F2: field 2 data L3: list 3 data F3: field 3 data L4: list 4 data F4: field 4 data Vet: Veterinarian data Medical History: medical history data 4TPet<----new record Date: date of birth Name: name data Age: age data Sex: sex data Weight: weight data Color: color data Breed: breed data L1: list 1 data F1: field 1 data L2: list 2 data F2: field 2 data L3: list 3 data F3: field 3 data L4: list 4 data

F4: field 4 data Vet: Veterinarian data Medical History: medical history data etc.....

# License, Distribution, and Disclaimers

-----

End-User License Agreement:

4T Pet (The "Software")

\*\*\*\* LIMITED WARRANTY \*\*\*\*

THE SOFTWARE IS PROVIDED "AS IS" WITHOUT WARRANTY OF ANY KIND, EITHER EXPRESS OR IMPLIED, INCLUDING, BUT NOT LIMITED TO WARRANTIES OF MERCHANTABILITY OR FITNESS FOR A PARTICULAR PURPOSE. IN NO EVENT WILL THE AUTHOR or AUTHORS BE LIABLE TO YOU FOR ANY DAMAGES, INCLUDING INCIDENTAL OR CONSEQUENTIAL DAMAGES, ARISING OUT OF THE USE OF THE SOFTWARE, EVEN IF ADVISED OF THE POSSIBILITY OF SUCH DAMAGES. YOU ACKNOWLEDGE THAT YOU HAVE READ THIS LICENSE, UNDERSTAND IT AND AGREE TO BE BOUND BY ITS TERMS AS THE COMPLETE AND EXCLUSIVE STATEMENT OF THE AGREEMENT BETWEEN US, SUPERSEDING ANY PROPOSAL OR PRIOR AGREEMENT, ORAL OR WRITTEN, AND ANY OTHER COMMUNICATIONS BETWEEN US RELATING TO THE SUBJECT MATTER OF THIS LICENSE.

Anyone distributing this product for any kind of remuneration must first contact Kevin Mckee for authorization.

You may distribute this software to friends and colleagues but you must include all files in the original distribution. Please encourage them to register their copy if they find that they make use of it.

1. License: This Agreement allows you to: (a) Use the Software on a single computer which is not used as a server and on a handheld computer device; and (b) Make one copy of the Software in machine-readable form for backup purposes.

2. Restrictions: You may not make or distribute copies of the Software in any form, electronic or otherwise. You may not de-compile, reverse engineer, disassemble, or otherwise reduce the Software to a human-perceivable form. You may not modify, rent, resell for profit, distribute or create derivative works based upon the Software.

3. Ownership: This license gives you limited rights to use the Software. You do not own the Software and <u>Kevin Mckee</u> retains ownership of the Software and all copies of it. All rights not specifically granted in this Agreement, including Federal and International Copyrights, are reserved by <u>Kevin Mckee</u>.

4. Protecting the Software: You shall take reasonable steps to protect the Software from unauthorized copying, publication, disclosure or distribution, including restricting your employees and consultants, Third Parties, and End Users as to the restrictions set forth in this agreement. You shall take reasonable and prudent measures to limit use of the Software as required by this Agreement.

5. Disclaimer of Warranties: The Software is provided to you on an "AS IS" basis, no warranty of any kind from Kevin Mckee including, without limitation, a warranty of merchantability, fitness for a particular purpose and non-infringement. SOME STATES DO NOT ALLOW THE EXCLUSION OF IMPLIED WARRANTIES, SO THE ABOVE EXCLUSION MAY NOT APPLY TO YOU. YOU MAY ALSO HAVE OTHER LEGAL RIGHTS, WHICH VARY FROM STATE TO STATE.

6. Limitation of Damages: <u>Kevin Mckee</u> SHALL NOT BE LIABLE FOR ANY INDIRECT, SPECIAL, INCIDENTAL OR CONSEQUENTIAL DAMAGES OR LOSS (INCLUDING DAMAGES FOR LOSS OF BUSINESS, LOSS OF PROFITS, OR THE LIKE), WHETHER BASED ON BREACH OF CONTRACT, TORT (INCLUDING NEGLIGENCE), PRODUCT LIABILITY OR OTHERWISE, EVEN IF <u>KEVIN MCKEE</u> OR REPRESENTATIVES HAVE BEEN ADVISED OF THE POSSIBILITY OF SUCH DAMAGES. SOME STATES DO NOT ALLOW THE LIMITATION OR EXCLUSION OF LIABILITY FOR INCIDENTAL OR

CONSEQUENTIAL DAMAGES, SO THIS LIMITATION OR EXCLUSION MAY NOT APPLY TO YOU. The limited warranty, exclusive remedies and limited liability set forth above are fundamental elements of the basis of the bargain between <u>Kevin Mckee</u> and you. You agree that <u>Kevin Mckee</u> would not be able to provide the Software on an economic basis without such limitations.

7. General: This Agreement shall be governed by the internal laws of the State of Texas. This Agreement contains the complete agreement between the parties with respect to the subject matter hereof, and supersedes all prior or contemporaneous agreements or understandings, whether oral or written. All questions concerning this Agreement shall be directed to: <u>Kevin Mckee.</u>

### **Getting in Touch with Kevin Mckee**

Email: <u>kmckee@fortsoft.com</u> <u>http://www.fortsoft.com</u>

We hope you enjoy using 4T Pet.